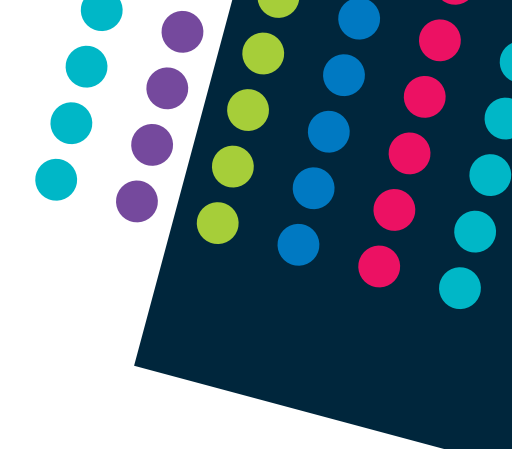

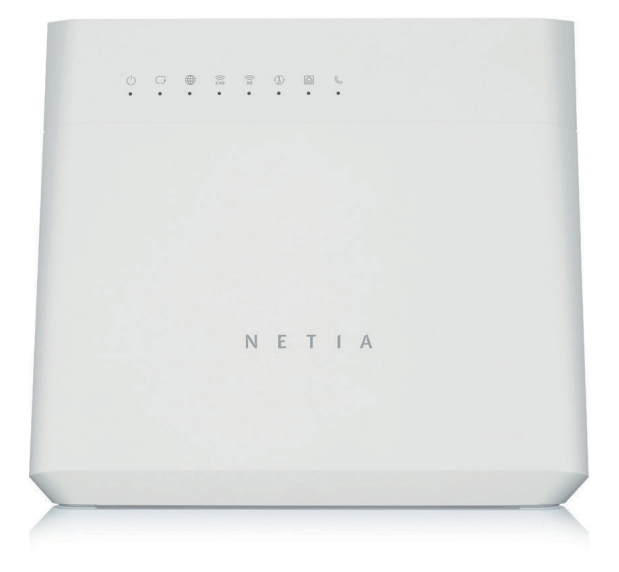

## Router ZyXEL VMG8825-T50

## • • • • •

Instrukcja podłączenia

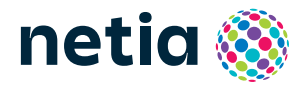

## Sprawdź możliwości, jakie daje Ci router ZyXEL VMG8825-T50

### Podłącz i korzystaj

Router jest niezwykle prosty w obsłudze – uruchomienie usługi dostępu do Internetu nie wymaga konfiguracji.

### Centrum cyfrowego domu

Łączy w jedną sieć urządzenia takie jak: komputery, dyski zewnętrzne, konsole do gier, drukarki i inne.

### Pliki z dysków przenośnych

Podłącz do routera dysk zewnętrzny lub pamięć USB i korzystaj z ich zawartości z każdego komputera w swoim domu lub biurze – bez dodatkowych kabli.

#### Dwie sieci bezprzewodowe

Router obsługuje sieci bezprzewodowe w dwóch pasmach radiowych:

- 2,4 GHz (802.11 3 × 3 b/g/n do 450 Mb/s) większy zasięg, niższa prędkość,
- 5 GHz (802.11 4 × 4 a/n/ac do 1733 Mb/s)\* wyższa prędkość, mniejszy zasięg, mniej zakłóceń od innych sieci Wi-Fi.

\* Sieć 5 GHz nie jest wspierana przez wszystkie urządzenia abonenckie.

## Zawartość pakietu instalacyjnego

Router ZyXEL VMG8825-T50

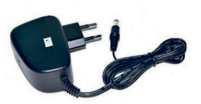

Zasilacz

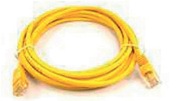

Kabel Ethernet

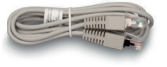

Kabel telefoniczny

Rzeczywisty wygląd akcesoriów może się nieco różnić od zamieszczonych powyżej.

# Opis elementów urządzenia

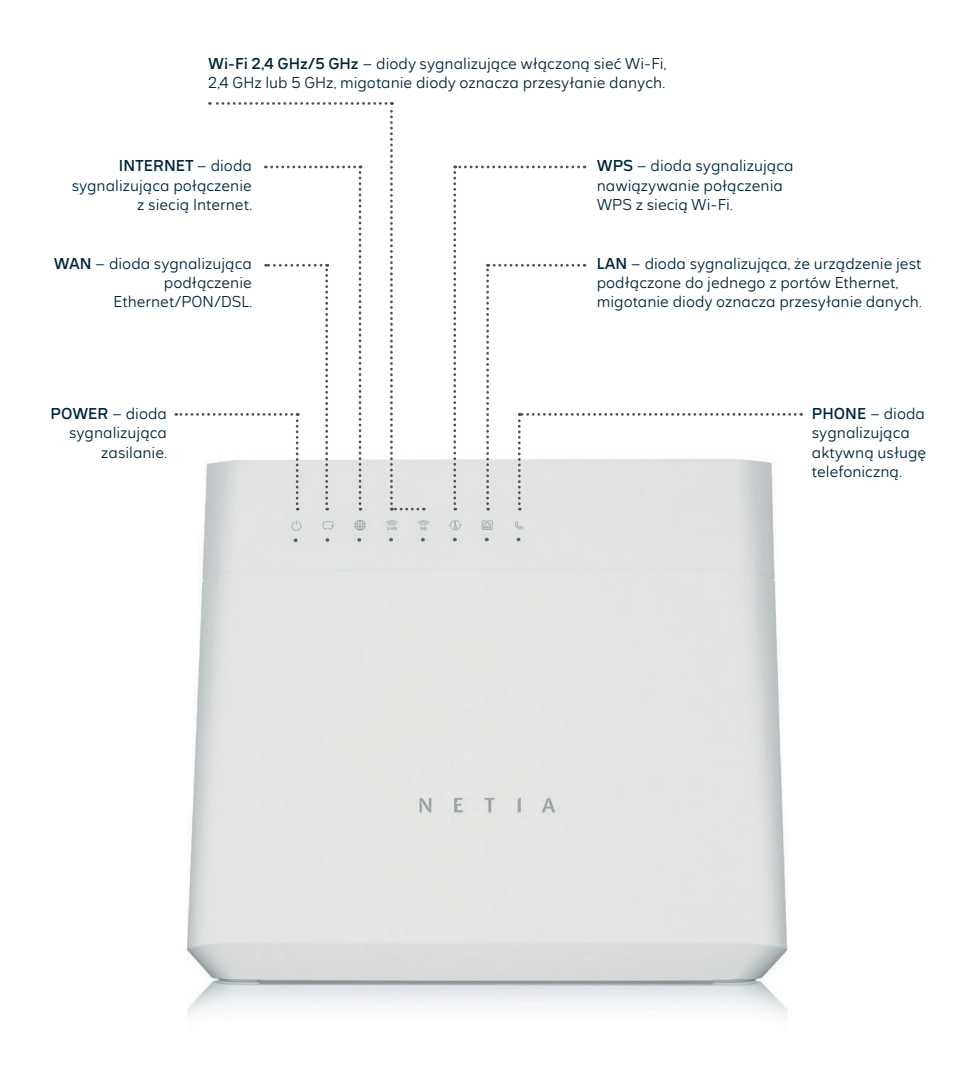

#### • • • • •

## Schemat podłączenia routera do sieci Internet w technologii:

Ethernet – sieć zakończona w lokalu gniazdkiem Ethernet, PON – sieć światłowodowa w lokalu zakończona terminalem ONT, DSL – sieć zakończona w lokalu gniazdkiem telefonicznym.

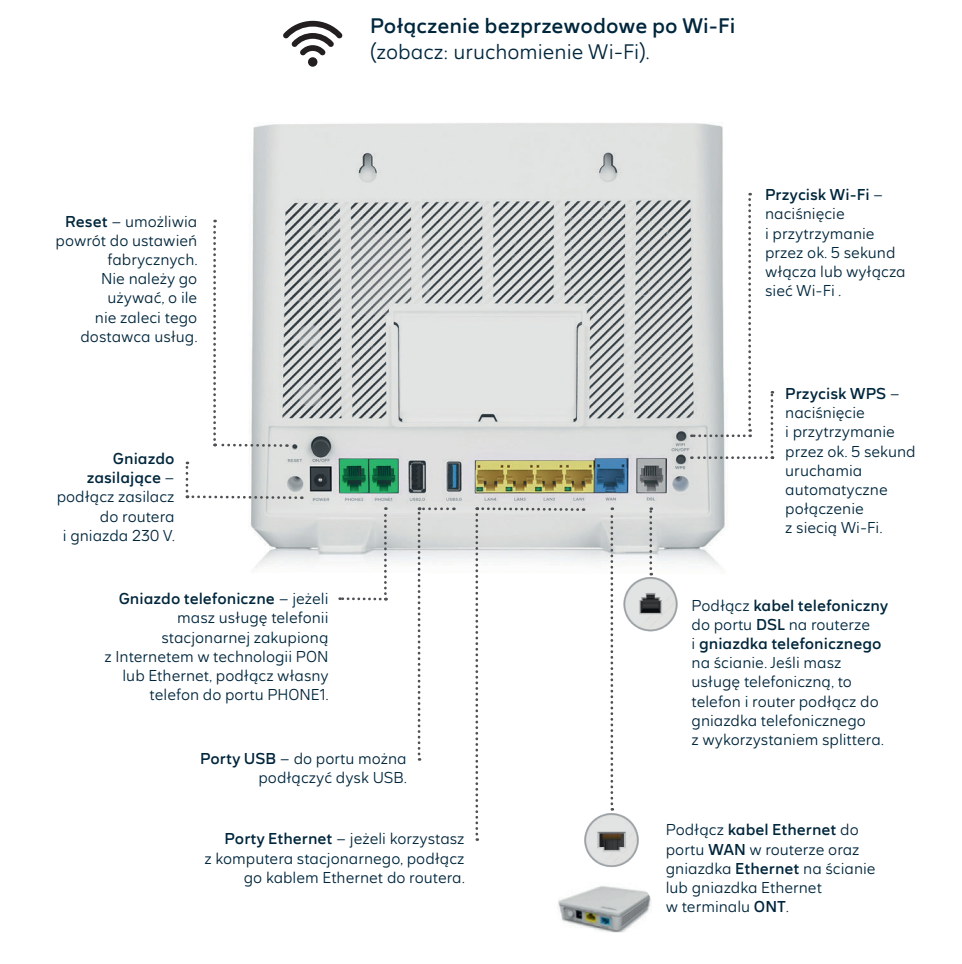

Router podłącz **kablem Ethernet** lub **kablem telefonicznym** do odpowiedniego gniazdka, w zależności od tego, w jakiej technologii masz usługę internetową.

Włącz urządzenie przyciskiem **ON/OFF**. Po uruchomieniu urządzenia, gdy diody **Power, WAN** i **Internet** zaczną się świecić na zielono, usługa dostępu do Internetu będzie aktywna.

## Uruchomienie Wi-Fi

1

2

Na komputerze/smartfonie/tablecie kliknij ikonę sieci bezprzewodowej i z listy dostępnych sieci wybierz tę, która odpowiada nazwie sieci Wi-Fi (SSID) znajdującej się na naklejce na routerze. Router uruchamia sieci Wi-Fi w dwóch pasmach: 2,4 GHz i 5 GHz, ale ma jedną nazwę sieci Wi-Fi (SSID) dla obydwu pasm. Stosowany jest tzw. Band Steering – urządzenia w trakcie podłączenia do sieci Wi-Fi wybierają najlepsze pasmo. Gdy urządzenie abonenckie jest w ruchu (np. smartfon), następuje zmiana wykorzystywanego pasma z 5 GHz na 2,4 GHz (przy oddalaniu się od routera) lub z 2,4 GHz na 5 GHz (przy zbliżaniu się do routera).

W pole Hasło lub Klucz zabezpieczeń wprowadź Wi-Fi Password z naklejki na routerze.

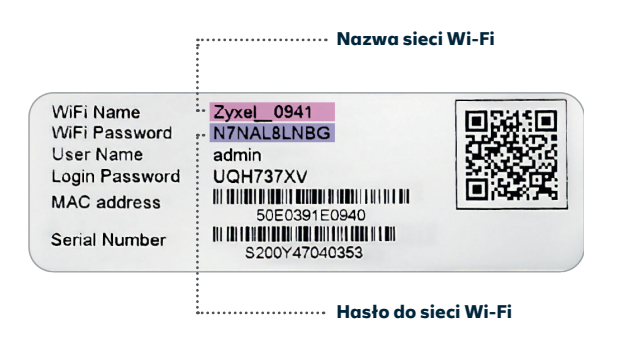

Jeżeli chcesz wykorzystać do uruchomienia Wi-Fi funkcję WPS na routerze, wciśnij przycisk WPS z boku routera (przytrzymaj ok. 5 sekund), przycisk zaświeci się na zielono, a następnie uruchom WPS na swoim urządzeniu. Podłączenie do sieci Wi-Fi nastąpi automatycznie.

## Zarządzanie routerem

Dostęp do menu konfiguracyjnego routera nie jest konieczny do uruchomienia usługi. Urządzenie automatycznie uruchomi usługę internetową. Menu konfiguracyjne umożliwia zmianę wybranych parametrów, np. zmianę hasła do sieci Wi-Fi albo udostępnienie dysku zewnętrznego.

Komputer musi być podłączony do routera kablem Ethernet lub po Wi-Fi. Logowanie do routera z przeglądarki <u>http://192.168.11</u>.

User Name: admin Login Password: z naklejki na routerze Naciśnij Login.

| Conne  | ctivity       |               | ) | System Info<br>Model Name<br>Firmware Version<br>Bystem Uptime<br>LANI MAC Address<br>Ethernet WAN | VM08855-750<br>V-5.6/LAR04.7/00_20211115<br>1.49ys 21.50-yn 23 minutes 46 seconds<br>C8:54-48:50:50.80<br>1000MF/ull | > |
|--------|---------------|---------------|---|----------------------------------------------------------------------------------------------------|----------------------------------------------------------------------------------------------------|---|
| WiFi S | ettings       |               |   | LAN                                                                                                |                                                                                                    |   |
|        | 2.4G WFI Name | WIFI Password |   | IP Address                                                                                         | 192.168.1.1                                                                                                    |   |
|        | Zyxel_09A1    | YFN4M3L8NH    | ø | Subnet Mask                                                                                        | 255.255.255.0                                                                                                    |   |
|        | 5G WFI Name   | WFI Password  |   | IP Address Range<br>DHCP                                                                           | 192.168.1.2 ~ 192.168.1.254                                                                                          |   |
| 50     |               |               |   |                                                                                                    |                                                                                                    |   |

### Zmiany w ustawieniach sieci Wi-Fi

Po zalogowaniu do routera kliknij w zielony prostokąt w oknie **Wi-Fi Settings** i na otwartej podstronie dokonaj odpowiednich zmian.

- Wyłącz/włącz sieć Wi-Fi przez przesunięcie suwaka przy nazwie sieci.
- Zmień nazwę sieci wspólną dla 2.4G i 5G (Wi-Fi Name) lub wprowadź dwie nazwy sieci (wyłącz opcję Keep 2.4G and 5G that same – pojawią się dwie sekcje do wprowadzenia nazw i haseł).
- Zmień hasło wyłącz opcję Random Password i wprowadź nowe hasło (Wi-Fi Password).

Zmiany zaakceptuj przez kliknięcie w Save.

### ••••• Dostęp do plików na dysku USB

Router umożliwia udostępnianie w sieci lokalnej plików z urządzenia przenośnego podłączonego do routera przez port USB.

Konfiguracja – po zalogowaniu do routera z przeglądarki należy:

- rozwinąć menu, klikając w ikonę "paski" w górnym prawym rogu ekranu,
- wybrać z menu Network Settings > USB Service,
- jeżeli do portu USB jest podłączony dysk, to jego nazwa będzie widoczna w części File Sharing/Information,

Volume usb2\_sda1

- kliknąć Add New Share i w Browse Directory wybrać plik i kliknąć OK,
- następnie w polu Description wpisać nazwę zasobu (jeżeli pole jest puste) i kliknąć OK.

Dostęp do plików z komputera jest możliwy po wpisaniu w oknie **Uruchom** <u>\\192.168.1.1\usb2\_sda1</u> (usb2\_sda1 to **nazwa dysku widoczna w części File Sharing**).

Na dekoderze TV dysk będzie widoczny pod nazwą Zyxel Digital Media Server.

#### UWAGA: Umieszczenie routera w lokalu

Najlepszym miejscem do instalacji routera jest centralny punkt mieszkania. Ograniczamy wtedy liczbę przeszkód i ścian na drodze sygnału radiowego między routerem a laptopem lub smartfonem. Ze względów instalacyjnych nie zawsze jest to możliwe (np. wcześniej wybrano punkt podłączenia/ gniazdko sieci telekomunikacyjnej lub z powodu instalacji dekodera TV wybrano miejsce obok telewizora).

Jeśli zasięg sieci Wi-Fi nie jest wystarczający lub brak komunikacji w niektórych pomieszczeniach, należy sprawdzić umiejscowienie routera. Unikamy położenia go na podłodze, za szafką lub w szafce. Umieszczenie routera na wysokości 1–1,5 m nad podłogą już zwiększa zasięg.

Przy braku zasięgu w skrajnych miejscach lokalu należy rozważyć instalację dodatkowych elementów zwiększających zasięg sieci bezprzewodowej, takich jak wzmacniacze sygnału Wi-Fi: extender lub urządzenia pracujące w systemie Mesh. Takie urządzenia sprawdzają się w przypadku dużych mieszkań, domów jednorodzinnych lub pracy w silnie zakłóconym środowisku (bloki mieszkalne).

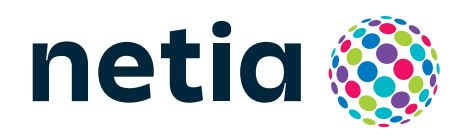

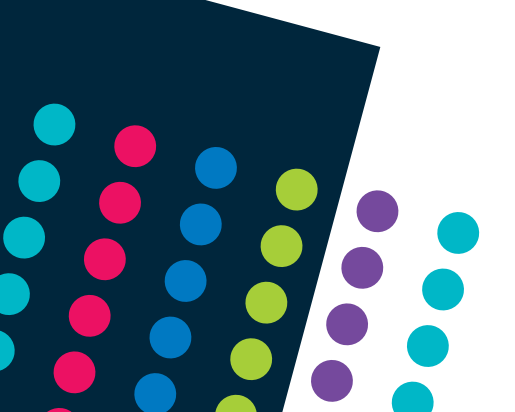